## <u>証明書の表示方法</u>

## 利用者クラアイントソフトを起動させます

- (1) ホーム画面を表示します。
- (2) [JPKIMobile]のアイコンをタップします。

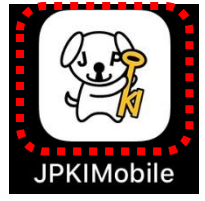

(3)「JPKIMobile」のウィンドウが表示されます。

## 証明書を表示します

(1)「JPKIMobile」のウィンドウで[自分の証明書を確認する]をタップします。

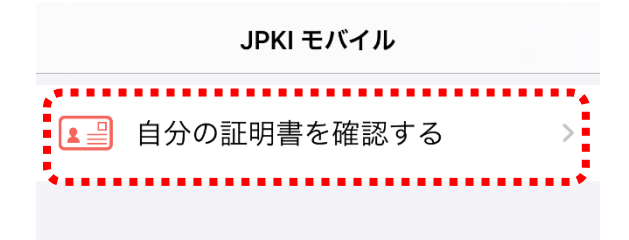

(2) 証明書選択画面が表示されます。証明書を選択し、タップします。

| <b>く</b> 戻る | 自分の証明書を確認する | <b>b</b> |  |  |  |
|-------------|-------------|----------|--|--|--|
| 署名用電子証明書    |             |          |  |  |  |
|             |             |          |  |  |  |
|             |             |          |  |  |  |

- (3) [読み取り]をタップし、パスワードを入力して[OK]をタップします。
  - 利用者証明用電子証明書の場合の表示例

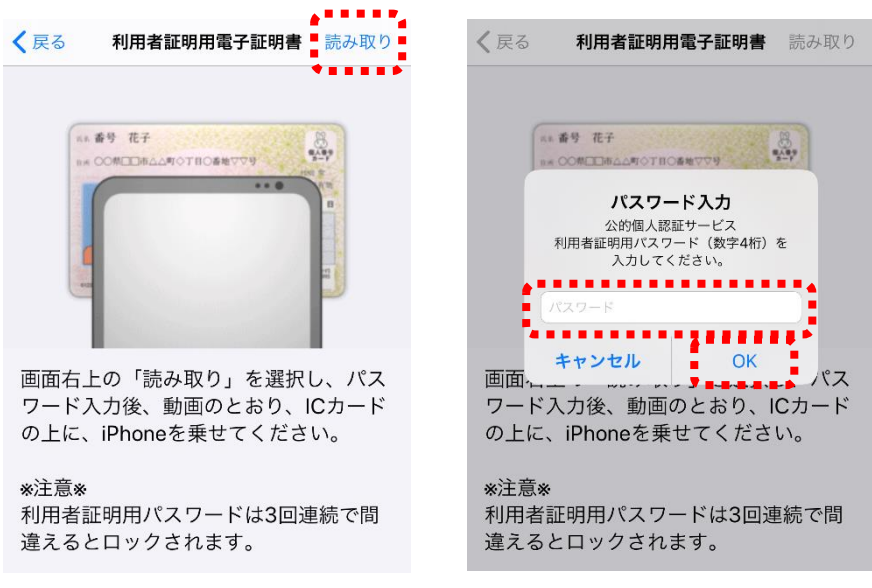

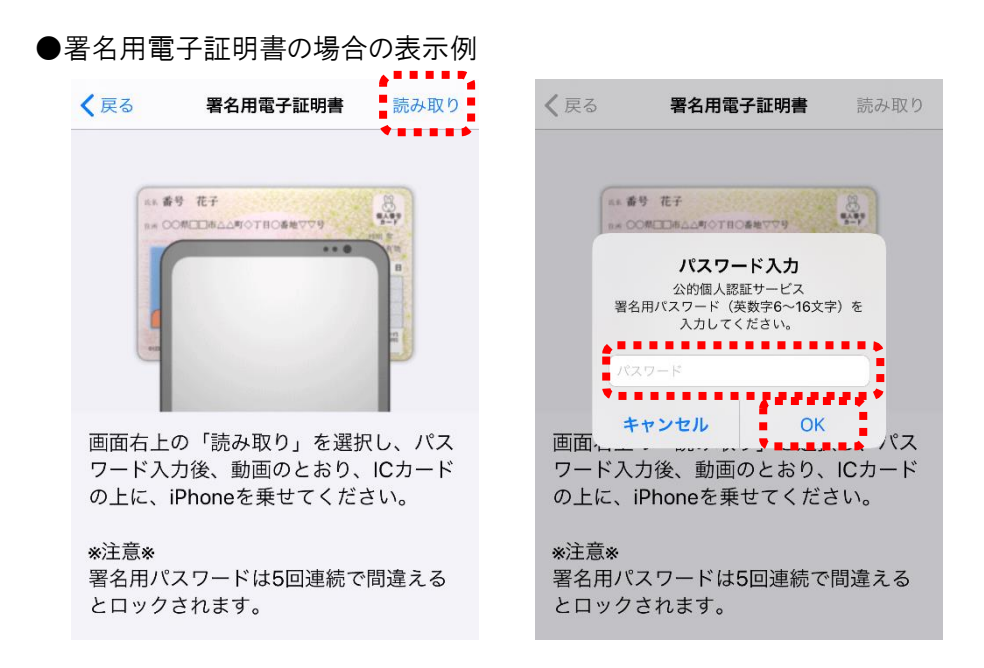

- (4) 画面の表示に従い、IC カード(マイナンバーカード)の上に iPhone 端末をかざします。
- (5)「証明書表示」の画面が表示されます。IC カード(マイナンバーカード)に記録されている電子証明書はこの画 面で表示されます。また、[詳細情報]のタブをタップすると、詳細情報が表示されます。 各証明書の表示例は以下をご参照ください。

| 各証明 | 書の | 表示 | 例一 | 覧 |
|-----|----|----|----|---|
|-----|----|----|----|---|

| マイナンバーカード(利用者の利用者証明用電子証明書)    |                                                     |                                                                                                |  |  |
|-------------------------------|-----------------------------------------------------|------------------------------------------------------------------------------------------------|--|--|
| 基本情報                          |                                                     | 詳細情報                                                                                           |  |  |
| <b>く</b> 戻る                   |                                                     | <b>く</b> 戻る                                                                                    |  |  |
| 公的個人認証サービス<br>利用者の利用者証明用電子証明書 |                                                     | 公的個人認証サービス<br>利用者の利用者証明用電子証明書                                                                  |  |  |
| 基本情報                          | 詳細情報                                                | 基本情報 詳細情報                                                                                      |  |  |
| 主体者                           | CN=F41C51E39KALEO<br>13101002B<br>C=JP              | sha256フィンガープリント                                                                                |  |  |
| 発行年月日                         | 令和元年9月20日                                           | バージョン                                                                                          |  |  |
| 有効期間の満了日                      | 令和6年9月8日                                            | V3                                                                                             |  |  |
|                               | OU=地方公共団体情報シ<br>ステム機構                               | シリアル番号<br>00C370                                                                               |  |  |
| 発行者                           | OU=公的個人認証サービ<br>ス利用者証明用<br>O=公的個人認証<br>サービス<br>C=JP | 署名アルゴリズム<br>Sha-256WithRSAEncryption<br>発行者<br>OU=Japan Agency for Local Authority Information |  |  |
| メニューに戻る                       |                                                     | Systems<br>OU=JPKI for user authentication                                                     |  |  |

|               | マイナンバーカード(利用者の署名用電子証明書)              |                                                                     |  |  |  |
|---------------|--------------------------------------|---------------------------------------------------------------------|--|--|--|
| 基             | 本情報                                  | 詳細情報                                                                |  |  |  |
| <b>く</b> 戻る   |                                      | <b>く</b> 戻る                                                         |  |  |  |
| 公的個人<br>利用者の署 | 認証サービス<br>名用電子証明書                    | 公的個人認証サービス<br>利用者の署名用電子証明書                                          |  |  |  |
| 基本情報          | 詳細情報                                 | 基本情報 詳細情報                                                           |  |  |  |
| 氏名            | 公的 一郎                                | sha256フィンガープリント                                                     |  |  |  |
| 生年月日          | 明治43年9月8日                            |                                                                     |  |  |  |
| 性別            | 男                                    | バージョン                                                               |  |  |  |
| 住所            | 東京都千代田区一番町2<br>5番地(全国町村議員会<br>館内8号室) | V3<br>シリアル番号<br>00C308                                              |  |  |  |
| 発行年月日         | 令和元年9月20日                            | 署名アルゴリズム                                                            |  |  |  |
| 有効期間の満了日      | 令和6年9月8日                             | Sha-256WithRSAEncryption                                            |  |  |  |
| 発行者           | 地方公共団体情報システ<br>ム機構                   | 元1」1日<br>OU=Japan Agency for Local Authority Information<br>Systems |  |  |  |
| ×=            | ューに戻る                                | OU=JPKI for digital signature<br>O=JPKI-TEST<br>C=JP                |  |  |  |